## Change Benefit Elections (Divorce or Death of Dependent) QUICK REFERENCE GUIDE

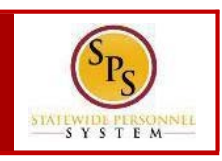

## **PROCESS STEPS:**

The example in the quick reference guide is for a divorce.

1. From the **Homepage**, click the **Inbox** icon.

| Q Search                               |                          |                           | P                                |                         | - ) |
|----------------------------------------|--------------------------|---------------------------|----------------------------------|-------------------------|-----|
| Welcome, Jane Doe (Retiree) (W1234569) |                          |                           |                                  | ¢                       | 2   |
| Infox                                  | Applications<br>20 items | Time Off                  | Sick and Safe<br>Usage This Year | Personal<br>Information |     |
|                                        | Benefits                 | Agency Benefit<br>Reports | New<br>Announcements             | My Account              |     |

- 2. View to ensure the **Benefit Change Retiree** task is selected.
- 3. On the right side, click the double arrows to expand the screen.

|                                           | Change Benefit                                                                                                    | Elections Retiree: D                                                       | Divorce for Jane Doe (Re | etired) (W1234569) -                                             | - Step 1 of                            | 4   |
|-------------------------------------------|----------------------------------------------------------------------------------------------------|----------------------------------------------------------------------------|--------------------------|------------------------------------------------------------------|----------------------------------------|-----|
| Viewing: All v Sort By: Newest v          |                                                                                                    |                                                                            |                          |                                                                  |                                        | 7   |
| nefit Change - Retires: Disgree: Jage Dos | Event Date                                                                                                    |                                                                            |                          |                                                                  | X 83 L                                 |     |
| N1234569) on 03/02/2019                   | 03/02/2019                                                                                                    |                                                                            |                          |                                                                  |                                        |     |
|                                           | Initiated On                                                                                                    |                                                                            |                          |                                                                  |                                        |     |
|                                           | 03/09/2019                                                                                                    |                                                                            |                          |                                                                  |                                        |     |
|                                           | Submit Elections By                                                                                                    |                                                                            |                          |                                                                  |                                        |     |
|                                           | Submit Elections By                                                                                                    |                                                                            |                          |                                                                  |                                        |     |
|                                           | Submit Elections By<br>04/30/2019                                                                                                    |                                                                            |                          |                                                                  |                                        |     |
|                                           | Submit Elections By<br>04/30/2019<br>5 minute(s) ago - Effective 03/<br>Health Care Elections 8 item                                                                            | 02/2019<br>19                                                              |                          |                                                                  |                                        | Ē • |
|                                           | Submit Elections By<br>04/30/2019<br>5 minute(a) ago - Effective 03/<br>Health Care Elections & item<br>Benefit Plan                                                            | 02/2019<br>***<br>**Elect / Waive                                          | Enroll Dependents        | Coverage                                                         | Employee Cost<br>(Monthly)             | Er  |
|                                           | Submit Elections By<br>04/30/2019<br>5 minute(s) ago - Effective 03/<br>Health Care Elections 8 item<br>Benefit Plan<br>Medical - CareFirst BDBS PPO<br>(Instree with Medicare) | 102/2019<br>19<br>*Elect / Waive<br>O Elect                                | Erroll Dependents        | Coverage<br>Fouriers (), (at) acts<br>for a coverage () ((3, 4)) | Employee Cost<br>(Monthly)<br>\$176.98 | Er  |
|                                           | Submit Elections By<br>04/30/2019<br>5 minute(s) ago - Effective 03/<br>Health Care Elections 8 item<br>Benefit Plan<br>Modeul - Sourtines 8003 PPO<br>(Instream with Medicare) | 102/2019<br>10<br>12<br>12<br>12<br>12<br>12<br>12<br>12<br>12<br>12<br>12 | Erroll Dependents        | Coverage<br>Internet for the set                                 | Employee Cost<br>(Monthly)<br>\$176.98 | Er  |

- On the Change Benefits Election page, benefits that have been elected are indicated with a blue Elect radio button. Benefits that have been waived are indicated by a blue Waive radio button.
- 5. For each benefit plan, either **Elect** or **Waive** the plan.

| Q Search                                                              |                                       |                              |                                                          |                            | 🕈 🗗 🤇                              | ) |
|-----------------------------------------------------------------------|---------------------------------------|------------------------------|----------------------------------------------------------|----------------------------|------------------------------------|---|
| Health Care Elec                                                      | tions                                 |                              |                                                          |                            |                                    | × |
| Benefit Plan                                                          | *Elect / Waive                        | Enroll Dependents            | Coverage                                                 | Employee Cost<br>(Monthly) | Employer Contribution<br>(Monthly) | P |
| Medical - CareFirst BCBS PPO<br>(Retiree with Medicare)               | Elect<br>Waive                        | JAY Leto - B<br>Kay Leto - B | Employee/Retiree + 1, Both with<br>Medicare (Ref ID: 94) | \$176.98                   | \$1,002.92                         | w |
| Medical - CareFirst BCBS PPO<br>(Employee)<br>(Retiree with Medicare) | <ul><li>Elect</li><li>Waive</li></ul> |                              |                                                          |                            |                                    | × |
| Medical - Kalser IHM<br>(Retiree with Medicare)                       | Elect                                 |                              |                                                          |                            |                                    | × |

- 6. You **DO NOT** need to remove a spouse or stepchild for a divorce or a deceased dependent for a death of dependents in the **Enroll Dependents** column. After you submit the initiation of the life event, EBD will perform steps that will remove the dependent. The dependent will no longer be covered under any plan.
- 7. At the bottom of the screen you have three options:

## Change Benefit Elections (Divorce or Death of Dependent) QUICK REFERENCE GUIDE

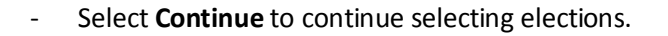

- Select **Save for Later** if you want to come back and complete your elections at a later time.
- Select **Go Back** to return to the previous page.

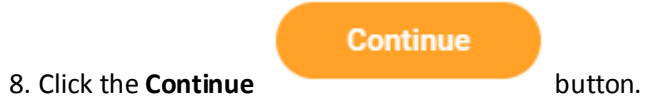

- 9. Click Continue completing elections for **Spending Account**, and **Insurance** Elections.
- 10. The last page is the **Benefit Election Review** page. Review the elections to ensure all elections are correct and include any applicable dependents.

11. Scroll down to the Electronic Signature Page. Read the **Electronic Signature** and click the **I Agree** box.

| ELECTRONIC SIGNATURE                                                                                           | /LEGAL NOTICE/DEPENDENT ATTESTATION:                                                                                                    |
|----------------------------------------------------------------------------------------------------|----------------------------------------------------------------------------------------------------|
| Your Name and Password are co<br>as your confirmation of the accu                                              | nsidered to be your 'Electronic Signature' to this submission, with all the legal effect of any other signature by you. The electronic signature will erve<br>racy of the information being submitted. When you check the 'I Agree' checkbox, you are certifying that:                                                                                                    |
| <ol> <li>You understand that your bene<br/>cost of your benefit elections.</li> </ol>                          | fit elections are legal and binding transactions and you authorize payroll deductions from your paycheck or pension allowance, if applicable, for 1 he                                                                                                    |
| <ol><li>For those waiving health insur-<br/>for yourself and any eligible dependence</li></ol>                 | ance coverage: You understand that you have been provided with the opportunity to enroll in group health coverage, but you are declining enrolln ent<br>indents at this time.                                                                                                    |
| 3. You are making the following a                                                                              | attestation:                                                                                                    |
| <ul> <li>I understand that I cannot<br/>COMAR 17.04.13.04 and I</li> </ul>                                     | cancel or change my enrollment elections except during an Open Enrollment period or as the result of a qualifying change in status permitted by<br>RS Section 125 (26 U.S.C. §125);                                                                                                    |
| <ul> <li>I certify that I am not cove<br/>period;</li> </ul>                                                   | red under another state of Maryland employees or retirees membership for any coverage for which I am enrolling during this Open Enrollment                                                                                                    |
| <ul> <li>For those enrolling depend<br/>coverage for which they ar</li> </ul>                                  | lents: I certify that my covered dependents are not covered under another State of Maryland employee's or retiree's membership for any<br>e being enrolled during this Open Enrollment period.                                                                                                    |
| I understand that if I willfully mis<br>timely, or in any way obtain bene<br>and I may face criminal investiga | represent my eligibility of the eligibility of my dependents during this enrollment, or fail to take the necessary action to remove ineligible depends that<br>fits to which I am not entitled, my benefits will be canceled, I will be required to repay the full value of the lesser of any claims or insurance premi<br>ms, tion and prosecution.                                               |
| You are entitled to request a pap<br>that electronic filing does not inv<br>satisfies that law, and a record o | er form for submission of your enrollment elections. By filing this form electronically you are consenting to submission by electronic means and agree<br>alldate your submission in any way. Pursuant to Maryland Commercial Law Article § 21-106, where a law requires a signature, an electronic sign ture<br>asignature cannot be denied legal effect merety because it is in electronic form. |
| I Agree                                                                                                    |                                                                                                    |
| Submit Save fo                                                                                                 | r Later Go Back Cancel                                                                                                    |
|                                                                                                    |                                                                                                    |
|                                                                                                    |                                                                                                    |

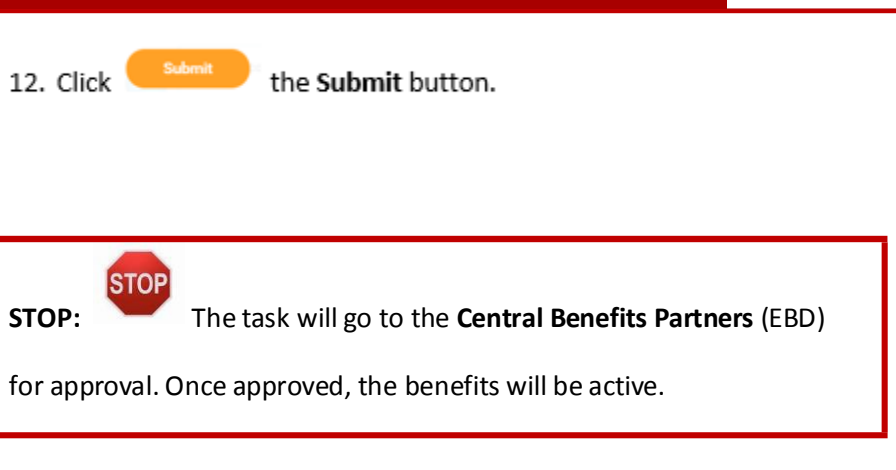

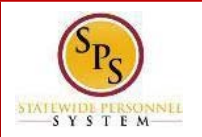